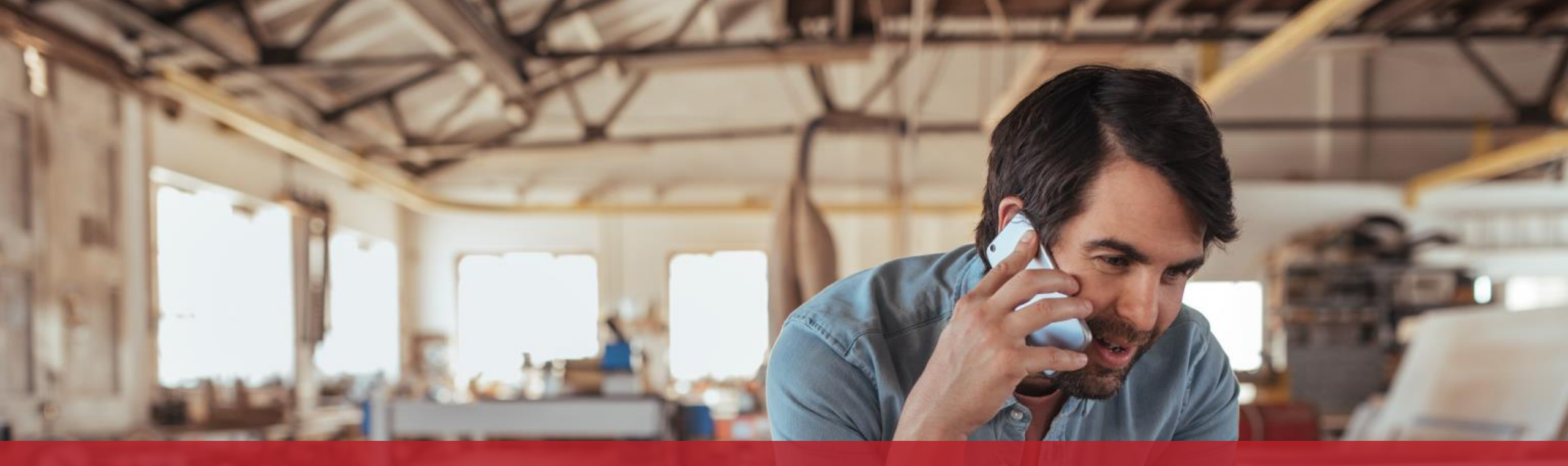

**Émettre une facture électronique** Formulaire de saisie

MyGuichet.lu

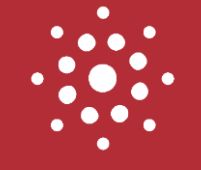

# Cette démarche est également disponible dans l'application mobile !

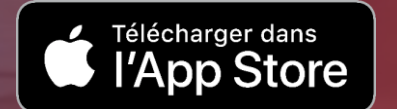

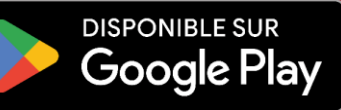

### Vous êtes une société qui **ne doit que rarement envoyer des factures électroniques** à un organisme du secteur public ?

Alors **MyGuichet.lu** est la solution qu'il vous faut !

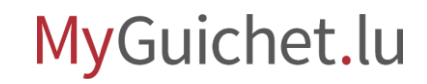

### Que dois-je faire pour émettre une facture électronique via MyGuichet.lu ?

Pour émettre une facture électronique à un organisme du secteur public via MyGuichet.lu, vous (ou votre mandataire) avez besoin :

> d'un produit d'authentification (produit LuxTrust, elD ou elDAS); et

> d'un espace professionnel.

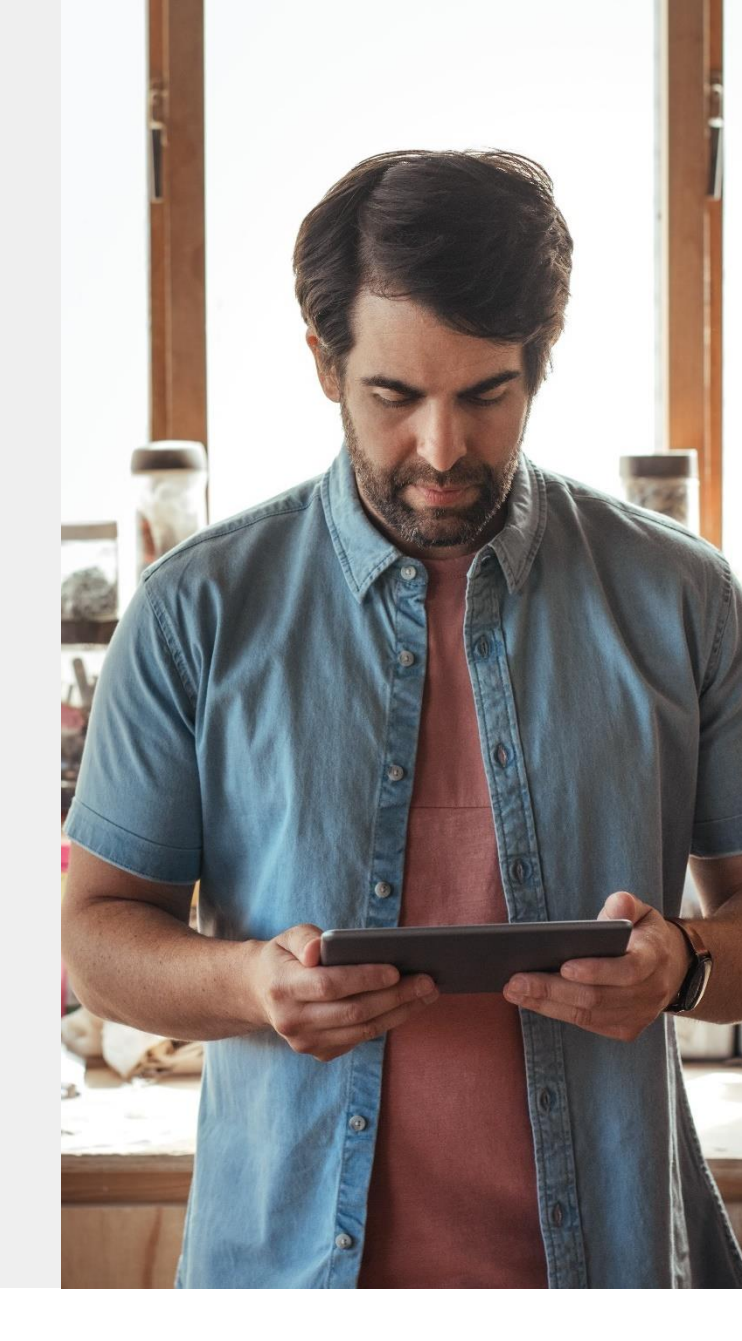

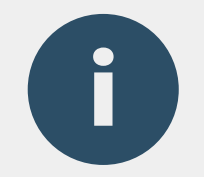

### Vous n'avez **pas encore d'espace professionnel** ? Consultez notre <u>tutoriel</u> qui vous explique pas à pas comment en créer un en quelques clics.

Scannez-moi :

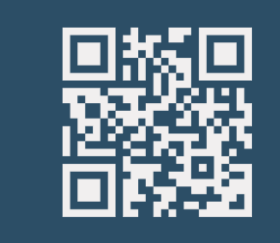

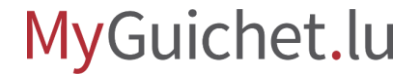

### Formulaire de saisie

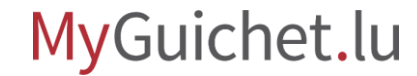

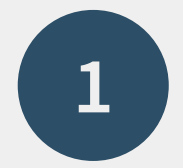

### Rendez-vous sur Guichet.lu

<u>https://guichet.public.lu/fr.html</u>

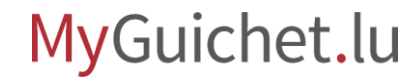

Consultez le **texte explicatif** sur l'émission d'une facture électronique.

| * Gu         | ichet.lu                               | ····· Curialaa          | 。<br>  |                      |                                                                     |
|--------------|----------------------------------------|-------------------------|--------|----------------------|---------------------------------------------------------------------|
|              | FR DE EN                               | Guiche                  | et.lu  |                      | 1115-14-14-14-14-14-14-14-14-14-14-14-14-14-                        |
|              | ٩                                      | Comme                   | erce:  | toutes les           | s démarches 🛛 🗙                                                     |
| Ä            | CITOYENS                               | Prix / Horaires         | >      | Appel d'offre        | Émission d'une facture                                              |
|              | ENTREPRISES                            | Pratiques commerciales  | >      | Facturation          | électronique dans le cadre d'un<br>marché public ou d'un contrat de |
| *            | Création & Développement               | Hôtel, restaurant, café | >      | 1 <mark>5</mark> -   | Concession                                                          |
| Ø            | Urbanisme &<br>Environnement           | Concurrence             | >      |                      | Transmission d'une facture<br>électronique déjà conforme dans le    |
| 0            | Financement & Aides                    | Sécurité alimentaire    | \<br>\ |                      | cadre d'un marché public ou d'un<br>contrat de concession           |
| Đ            | Santé & Sécurité / Sécurité<br>sociale | Securite annentaire     |        |                      |                                                                     |
| ۲            | Ressources humaines                    | Marchés publics         | >      |                      |                                                                     |
|              | Fiscalité                              | Labels                  | >      |                      |                                                                     |
| 7            | Commerce                               | Letzshop                | >      |                      |                                                                     |
| a <b>t</b> a | Gestion juridique &<br>Comptabilité    |                         |        | Sales and the second |                                                                     |
| 0            | Marché international                   |                         |        | Mise en ligne du s   | portail e-facturation lu                                            |
| ìî•          | Sauvegarde & Cessation<br>d'activité   |                         |        | 13.12.2022 Commer    |                                                                     |
| ŧŧŧ          | Démarches par secteur                  |                         |        | A LA UNE             | RÉCEMMENT MIS À JOUR                                                |
| ØÞ           | Brexit                                 |                         |        |                      |                                                                     |
|              |                                        |                         |        |                      |                                                                     |
|              |                                        |                         |        |                      |                                                                     |

Cliquez sur "Services en ligne / Formulaires".

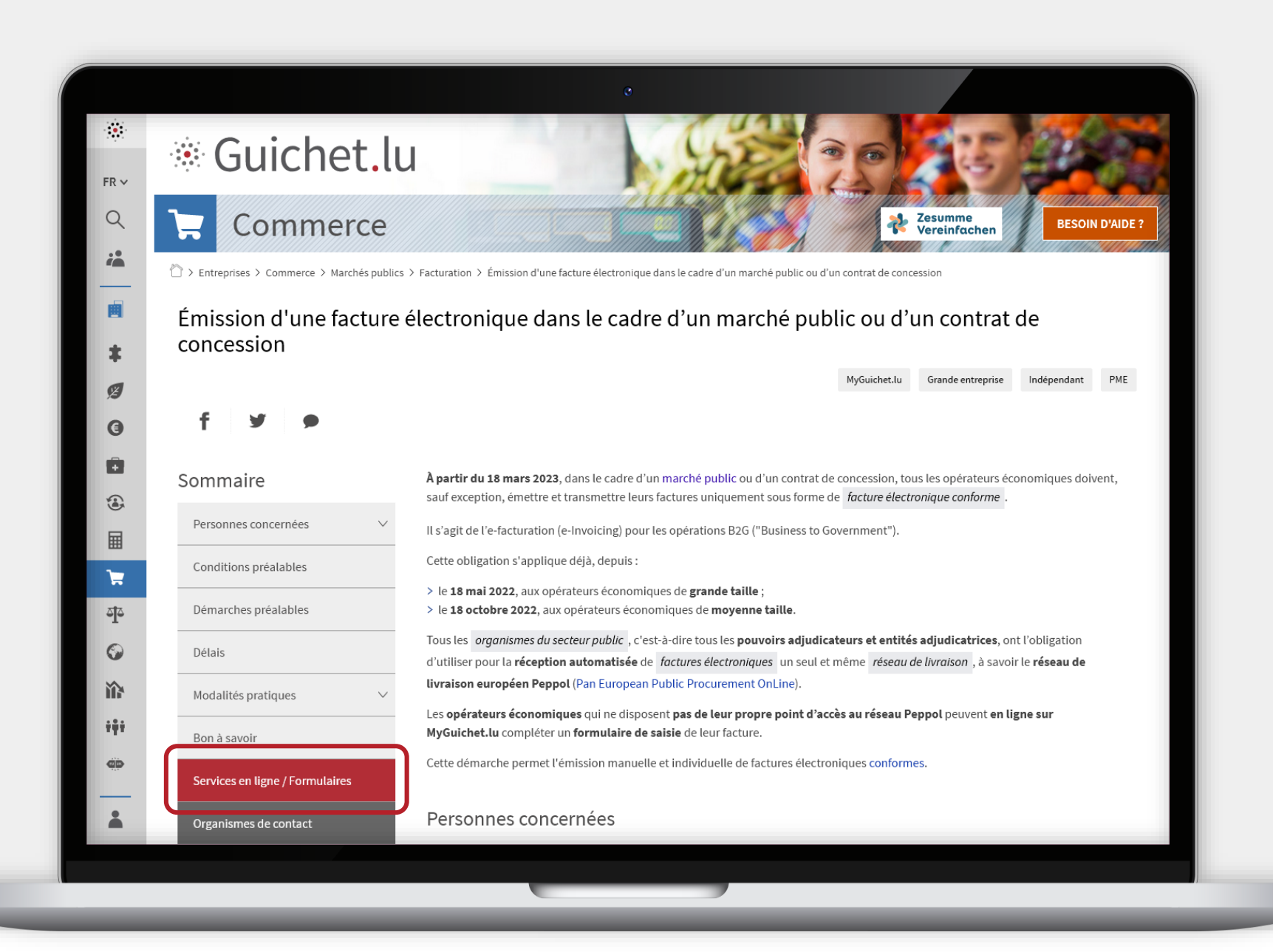

#### MyGuichet.lu

### Cliquez sur "**Accéder à la démarche**".

Cette démarche en ligne vous permet de **saisir manuellement** les éléments de votre facture.

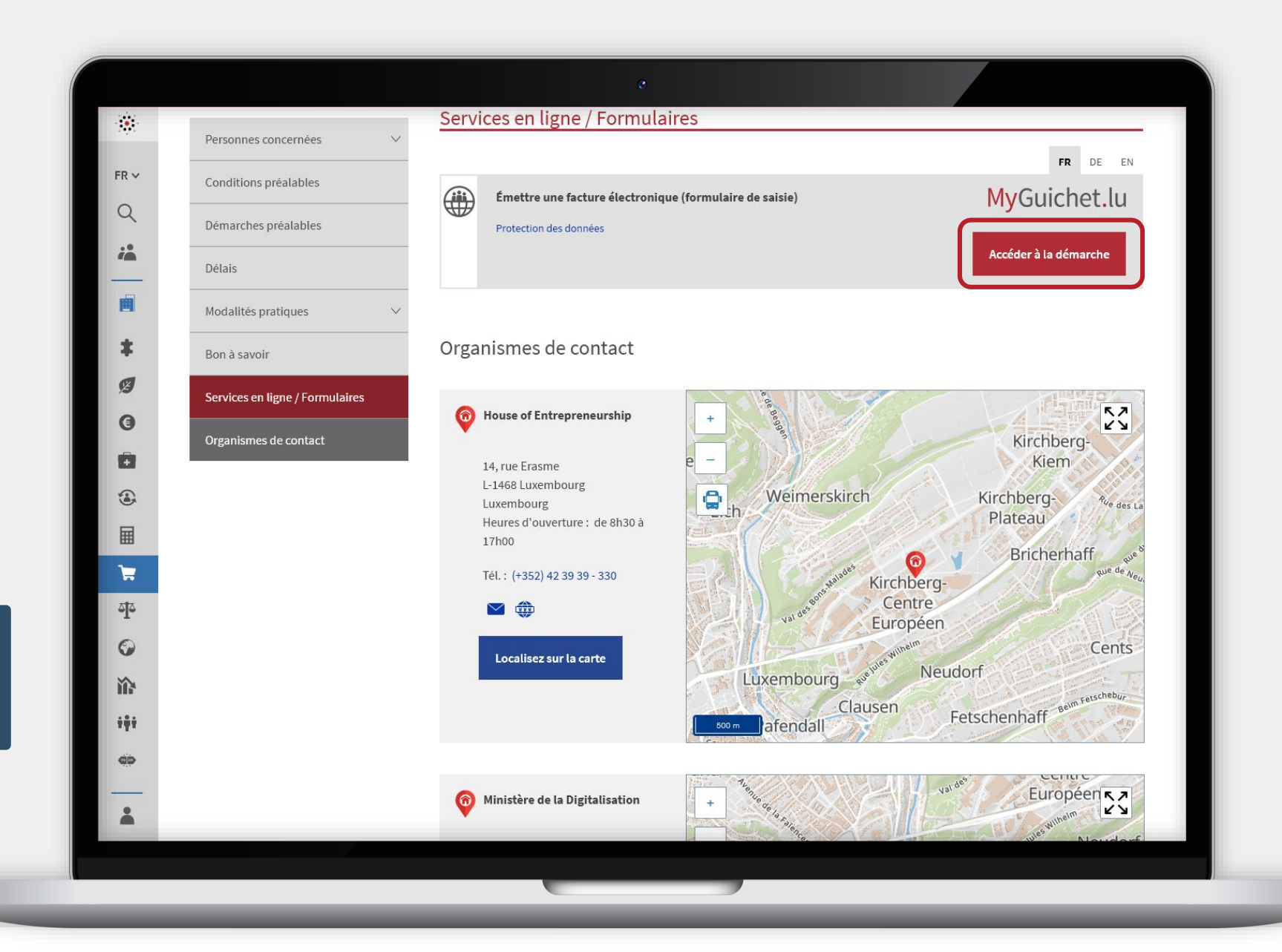

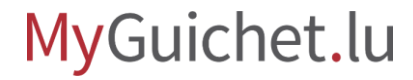

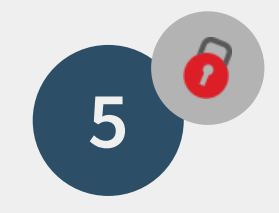

### **Connectez-vous** à

MyGuichet.lu.

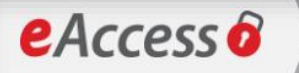

#### Connexion à un service en ligne de l'Etat luxembourgeois

Pour accéder au service en ligne MyGuichet.lu , vous devez vous authentifier en sélectionnant votre produit.

Changer de mode d'authentification

#### Connexion à LuxTrust pour l'authentification avec l'identifiant de session 995580.

Enabling a digital work

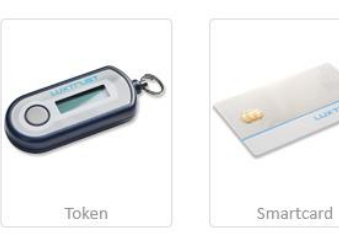

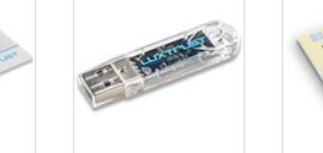

eID Luxembourgeoise

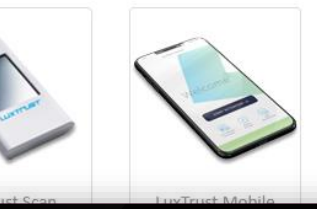

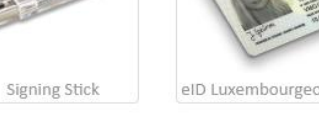

Première visite ?

FR EN DE

#### Suivez les étapes suivantes :

1/ Vous devez posséder une carte d'identité luxembourgeoise contenant un certificat électronique ou un produit LuxTrust. Consulter le site LuxTrust pour savoir comment obtenir un produit LuxTrust.

2/ Sélectionnez votre produit, puis suivez les instructions pour procéder à votre enregistrement.

MyGuichet.lu

0

# Sélectionnez votre **espace professionnel**.

Attention : il n'est pas possible d'émettre une facture électronique depuis un espace privé.

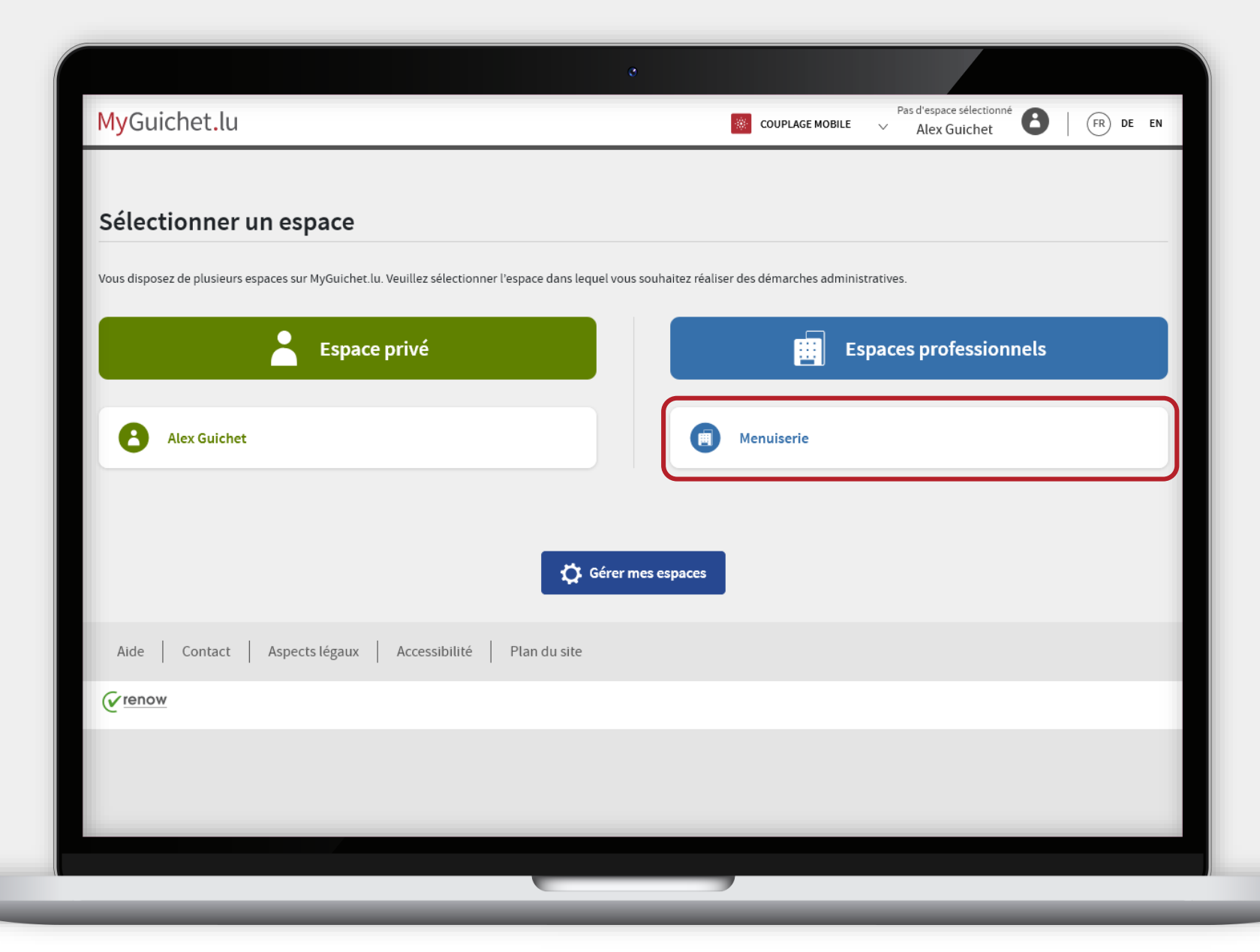

### Remplissez les **champs obligatoires**, marqués par un \*.

| Émission d'une facture éle                 | ctronique                                     |                    |
|--------------------------------------------|-----------------------------------------------|--------------------|
| Étapes                                     | Émetteur de la fact                           | ure                |
| <ul> <li>Émetteur de la facture</li> </ul> | Opérateur économique                          |                    |
| ••• Destinataire de la facture             | Nom de l'organisation*                        | ✓ Menuiserie *     |
| … Contenu de la facture                    | Numéro d'identification                       |                    |
| ••• Ligne(s) de facture                    | TVA*                                          |                    |
| ••• Somme à payer                          | Adresse                                       |                    |
|                                            | Pays*                                         | I Luxembourg *     |
|                                            | Code postal*                                  | ✓ L-2240 * ?       |
|                                            | Localité*                                     | E Luxembourg *     |
|                                            | Rue*                                          | I Rue Notre-Dame * |
|                                            | Numéro de rue*                                | II 11 *            |
|                                            | Complément d'adresse                          | /                  |
|                                            | Je n'ai pas trouvé l'adresse<br>dans la liste |                    |
|                                            | Personno de contact                           |                    |

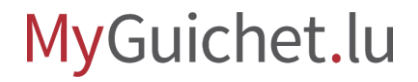

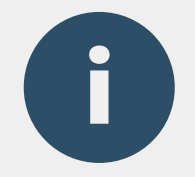

Le champ "**Personne de contact**" désigne la personne de votre société qui a signé le marché public lié à la facture.

| Adresse<br>Pays*                              |                                                                                                    |                                                                                                    |
|-----------------------------------------------|----------------------------------------------------------------------------------------------------|----------------------------------------------------------------------------------------------------|
| Pays*                                         |                                                                                                    |                                                                                                    |
|                                               | Laxembourg                                                                                                    | *                                                                                                    |
| Code postal*                                  | ✓ L-2240 *                                                                                                    | ?                                                                                                    |
| Localité*                                     | Luxembourg                                                                                                    | *                                                                                                    |
| Rue*                                          | 🗉 Rue Notre-Dame                                                                                                    | *                                                                                                    |
| Numéro de rue*                                | 11                                                                                                    | *                                                                                                    |
| Complément d'adresse                          | /                                                                                                    |                                                                                                    |
| Je n'ai pas trouvé l'adresse<br>dans la liste |                                                                                                    | _                                                                                                    |
| Personne de contact                           |                                                                                                    |                                                                                                    |
| Êtes vous la personne de<br>contact ?         |                                                                                                    |                                                                                                    |
| Prénom*                                       | /                                                                                                    | *                                                                                                    |
| Nom*                                          | /                                                                                                    | *                                                                                                    |
| Téléphone*                                    | /                                                                                                    | *                                                                                                    |
| E-mail*                                       | @                                                                                                    | *                                                                                                    |
|                                               |                                                                                                    |                                                                                                    |
|                                               | REPRENDRE PLUS TARD                                                                                                    |                                                                                                    |
|                                               |                                                                                                    | · · · ·                                                                                                    |
|                                               | Rue*<br>Numéro de rue*<br>Complément d'adresse<br>Je n'ai pas trouvé l'adresse<br>dans la liste<br>Personne de contact<br>Êtes vous la personne de<br>contact ?<br>Prénom*<br>Nom*<br>Téléphone*<br>E-mail* | Rue*   Rue Motre-Dame   Numéro de rue*   I 11   Complément d'adresse   Je n'ai pas trouvé l'adresse   dans la liste   Personne de contact   Êtes vous la personne de contact ?   Prénom*   Nom*   Téléphone*   E-mail*   @ |

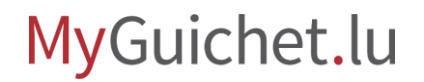

### Recherchez l'organisme

dans la liste déroulante.

| Emission a dhe lacture ele | ctronique                                               |                                                   |                     |  |
|----------------------------|---------------------------------------------------------|---------------------------------------------------|---------------------|--|
| Étapes                     | Destinataire de la fac                                  | cture                                             |                     |  |
| ✓ Émetteur de la facture   | Organisme du secteur publi                              | c                                                 |                     |  |
| Destinataire de la facture | Recherche de l'organisme                                | 1                                                 | x                   |  |
| … Contenu de la facture    |                                                         | <u>&gt;</u>                                       |                     |  |
| ••• Ligne(s) de facture    | Sélectionner une valeur<br>Administration de l'enregist | trement des domaines et de la TV                  | (AFD) - 11115397101 |  |
| ••• Somme à payer          | Administration communale                                | e d'Echternach - LU11540157                       | (ALD) - 201339/101  |  |
|                            | Administration communal                                 | e d'Ell - LU10986236<br>d'Erpoldopge - LU10918066 |                     |  |
|                            | Administration communate                                | e d'Esch - LU10286570                             |                     |  |
|                            | Administration communal                                 | e d'Esch-sur-Sûre - LU11124079                    |                     |  |
|                            | Administration communate                                | e d'Useldange - LU10990478                        |                     |  |
|                            | Administration communal                                 | e de Beaufort - LU11537531                        |                     |  |
|                            | Identifiant Peppol                                      |                                                   |                     |  |
|                            | Numéro d'identification TVA                             | /                                                 |                     |  |
|                            | Adresse                                                 |                                                   |                     |  |
|                            | Pays*                                                   | E Luxembourg                                      | *                   |  |
|                            |                                                         |                                                   |                     |  |

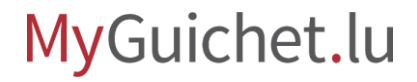

0

Vous pouvez utiliser le champ "**Recherche de l'organisme**" pour faire une recherche textuelle dans cette liste.

| chillssion a une lacture ele                   | ectronique                                                                                     |  |  |  |
|------------------------------------------------|------------------------------------------------------------------------------------------------|--|--|--|
| Étapes                                         | Destinataire de la facture                                                                     |  |  |  |
| ✓ Émetteur de la facture                       | Organisme du secteur public                                                                    |  |  |  |
| <ul> <li>Destinataire de la facture</li> </ul> | Recherche de l'organisme Centre des                                                            |  |  |  |
| ··· Contenu de la facture                      |                                                                                                |  |  |  |
| ••• Ligne(s) de facture                        | Sélectionner une valeur Centre des technologies de l'information de l'État (CTIE) - LU10889245 |  |  |  |
| ··· Somme à payer                              | centre des technologies de chnomation de retat (cme) - E01000/245                              |  |  |  |
|                                                |                                                                                                |  |  |  |
|                                                | Identifiant Peppol                                                                             |  |  |  |
|                                                | Numéro d'identification TVA                                                                    |  |  |  |
|                                                | Adresse                                                                                        |  |  |  |
|                                                | Desiret                                                                                        |  |  |  |
|                                                | Pays 🗉 Luxembourg *                                                                            |  |  |  |

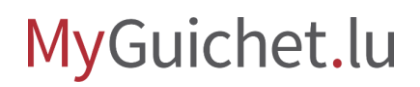

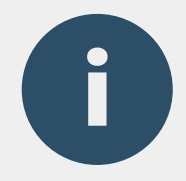

La **personne de contact** correspond :

- au responsable du marché public ; ou
- à la personne de contact au sein de l'administration.

|                   | e                                             |                     |                |
|-------------------|-----------------------------------------------|---------------------|----------------|
| ••• Somme à payer |                                               |                     |                |
|                   |                                               |                     |                |
|                   |                                               |                     |                |
|                   |                                               |                     |                |
|                   |                                               |                     |                |
|                   |                                               |                     |                |
|                   | Identifiant Peppol                            |                     |                |
|                   | Numéro d'identification TVA                   |                     |                |
|                   |                                               |                     |                |
|                   | Adresse                                       |                     |                |
|                   | Pays*                                         | 🗉 Luxembourg        | *              |
|                   | Code postal*                                  | *                   | ?              |
|                   | Je n'ai pas trouvé l'adresse<br>dans la liste |                     |                |
|                   | Personne de contact                           |                     |                |
|                   | Prénom*                                       | /                   | *              |
|                   | Nom*                                          | 1                   | *              |
|                   | E-mail*                                       | @                   | *              |
|                   |                                               |                     |                |
|                   |                                               |                     |                |
|                   | Retour                                        | REPRENDRE PLUS TARD | ETAPE SUIVANTE |
|                   |                                               |                     |                |
|                   |                                               |                     |                |
|                   |                                               |                     |                |

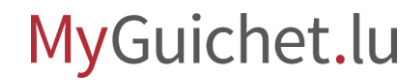

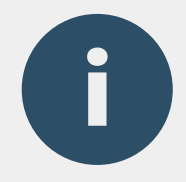

### Le champ "**Informations générales**" est une zone de texte libre.

Si une référence comptable vous a été renseignée au préalable, vous pouvez l'indiquer.

|                              |                                          |            |   | - |  |
|------------------------------|------------------------------------------|------------|---|---|--|
| tapes                        | Contenu de la facture                    |            |   |   |  |
| ✔ Émetteur de la facture     | Informations clés sur la fact            | ure        |   |   |  |
| ✓ Destinataire de la facture | N° de la facture*                        | 1          | * |   |  |
| Contenu de la facture        | Date d'émission de la                    | 14/02/2023 |   |   |  |
| ••• Ligne(s) de facture      | facture<br>Référence de la commande*     |            |   |   |  |
| ••• Somme à payer            | Reference de la commande                 | /          | * |   |  |
|                              | Référence comptable du<br>destinataire   | 1          | ? |   |  |
|                              | Référence du contrat lié à<br>la facture | 1          |   |   |  |
|                              | Informations générales*                  | 1          | * |   |  |
|                              |                                          |            |   |   |  |
|                              | Date de début                            | •          |   |   |  |
|                              | Date de fin                              | ۵          |   |   |  |
|                              | Modalités de paiement                    |            |   |   |  |
|                              | Date d'échéance*                         | ۵          | * |   |  |
|                              | Référence à indiquer lors                |            | * | _ |  |

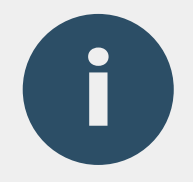

Le champ "**Modalité de paiement**" est une zone de texte libre.

Vous pouvez utiliser ce champ pour indiquer les informations de type "Retenue de garantie".

|                   | 0                                         |                     |                |
|-------------------|-------------------------------------------|---------------------|----------------|
| ••• Somme à payer | Référence comptable du                    |                     |                |
|                   | destinataire                              | /                   | ?              |
|                   | Référence du contrat lié à<br>la facture  | /                   |                |
|                   | Informations générales*                   | 1                   | *              |
|                   |                                           |                     |                |
|                   |                                           |                     |                |
|                   | Date de début                             | <b></b>             |                |
|                   | Date de fin                               | ۵                   |                |
|                   | Modalités de paiement                     |                     |                |
|                   | Date d'échéance*                          | -                   | *              |
|                   |                                           |                     |                |
|                   | Reference a indiquer lors<br>du paiement* | 1                   | *              |
|                   | IBAN*                                     | /                   | *              |
|                   | Devise de la facture*                     | 🗉 Euro (EUR)        | *              |
|                   | Modalité de paiement                      | 1                   |                |
|                   |                                           |                     |                |
|                   |                                           |                     |                |
|                   |                                           |                     |                |
|                   |                                           |                     |                |
|                   | K Retour                                  | REPRENDRE PLUS TARD | ETAPE SUIVANTE |
|                   |                                           |                     |                |
|                   |                                           |                     |                |

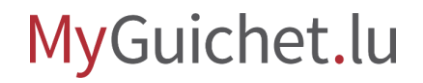

**()** 

Pour chaque article de votre facture, créez une nouvelle ligne en appuyant sur "+".

|                              | ctronique              |                         |   |
|------------------------------|------------------------|-------------------------|---|
| Étapes                       | Ligne(s) de facture    |                         |   |
| ✓ Émetteur de la facture     | Ligne n°: 1            |                         |   |
| ✓ Destinataire de la facture | Référence de l'article | 1                       |   |
| ✓ Contenu de la facture      | Nom de l'article*      | 1                       | * |
| Ligne(s) de facture          | Quantité*              |                         | * |
| ••• Somme a payer            | Prix unitaire (HT)*    |                         | * |
|                              | Remise /ristourne (%)  | • 0,00                  |   |
|                              | Montant de remise      | 0,00                    |   |
|                              | Suppléments (%)        | • 0,00                  |   |
|                              | Montant de supplément  | 0,00                    |   |
|                              | Taux de TVA*           | Sélectionner une valeur | * |
|                              | Montant de la TVA      | 0,00                    |   |
|                              | Total                  | 0,00                    |   |
|                              |                        | L                       |   |

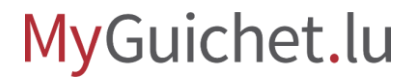

Î

Vous pouvez également supprimer une ligne en appuyant sur le **bouton corbeille**.

La ligne de facture **au-dessus de la corbeille** est supprimée.

| Étapes                                  | Ligne(s) de facture    | 1                         |   |   |
|-----------------------------------------|------------------------|---------------------------|---|---|
| ✓ Émetteur de la facture                | Ligne n°: 1            |                           |   |   |
| ✓ Destinataire de la facture            | Référence de l'article | 1                         |   | _ |
| ✓ Contenu de la facture                 | Nom de l'article*      | /                         | * | _ |
| <ul> <li>Ligne(s) de facture</li> </ul> | Quantité*              |                           | * |   |
| ••• Somme à payer                       | Prix unitaire (HT)*    |                           | * |   |
|                                         | Remise /ristourne (%)  | • 0,00                    |   |   |
|                                         | Montant de remise      | 0,00                      |   |   |
|                                         | Suppléments (%)        | • 0,00                    |   |   |
|                                         | Montant de supplément  | 0,00                      |   |   |
|                                         | Taux de TVA*           | E Sélectionner une valeur | * |   |
|                                         | Montant de la TVA      | 0,00                      |   |   |
|                                         | Total                  | 0,00                      |   |   |
|                                         | +                      |                           |   |   |
|                                         |                        |                           |   |   |
|                                         | Ligne n°: 2            |                           |   |   |
|                                         | Référence de l'article | 1                         |   |   |

### Vous recevez ensuite un récapitulatif de la **somme à payer**.

0

| MyGuichet.lu                 | JISERIE                                |      |     |
|------------------------------|----------------------------------------|------|-----|
| Émission d'une facture éle   | ctronique                              |      | _ 1 |
| Étapes                       | Somme à payer                          |      |     |
| ✓ Émetteur de la facture     | Récapitulatif TVA 7.00%                |      |     |
| ✓ Destinataire de la facture | Catégorie de TVA                       | 1,4  |     |
| ✔ Contenu de la facture      | Montant soumis à cette                 | 1.0  |     |
| ✓ Ligne(s) de facture        | catégorie<br>Montant de TVA pour cette |      |     |
| Somme à payer                | catégorie                              | 1.0  |     |
| ···· Validation de la saisie | Montant total de TVA                   | 1.0  |     |
|                              | Montant à payer                        |      |     |
|                              | Sommes de toutes les lignes<br>nettes  | 1,01 |     |
|                              | Total des remises/ristournes           | 4.4  |     |
|                              | Total des suppléments                  | 1.0  |     |
|                              | Somme déjà payée                       | €    |     |
|                              | Total TVA exclue                       |      |     |
|                              | Total TVA Incluse                      |      |     |
|                              |                                        |      |     |

MyGuichet.lu

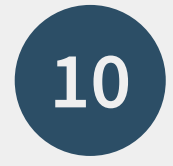

Une fois que vous avez tout rempli, vous pouvez valider votre saisie en cliquant sur "**Confirmer la saisie**".

| tapes                                       | Validation                                             |   |
|---------------------------------------------|--------------------------------------------------------|---|
| ✓ Émetteur de la facture                    | Le remplissage est terminé.                            |   |
| ✓ Destinataire de la facture                | Attention : votre démarche n'est pas encore transmise. |   |
| Contenu de la facture                       | Émetteur de la facture                                 | ~ |
| Ligne(s) de facture     Somme à paver       | Doctinatairo do la facturo                             | ~ |
| <ul> <li>Validation de la saisie</li> </ul> |                                                        |   |
|                                             | Contenu de la facture                                  | ~ |
|                                             | Ligne(s) de facture                                    | ~ |
|                                             | Somme à payer                                          | ~ |
|                                             | CONFIRMER LA SAISIE                                    |   |
| lide   Contact                              |                                                        |   |
|                                             |                                                        |   |

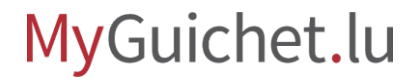

Si vous souhaitez ajouter des justificatifs (tickets de caisse, bons de commande, etc.) avant d'émettre votre facture, cliquez sur "**Ajouter des justificatifs**".

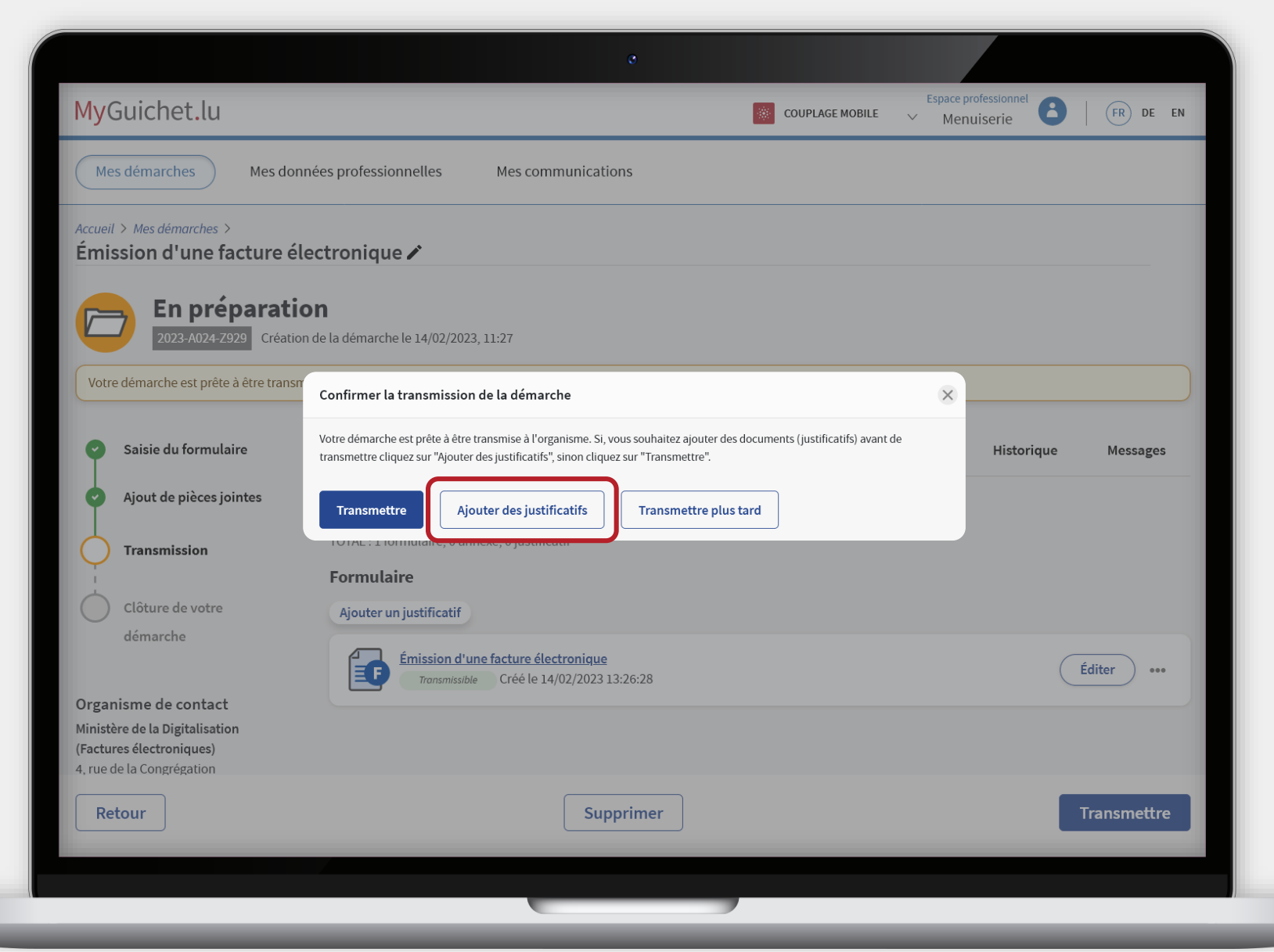

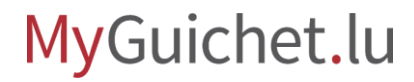

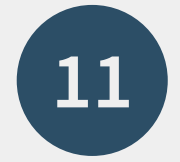

Cliquez sur "**Ajouter un justificatif**".

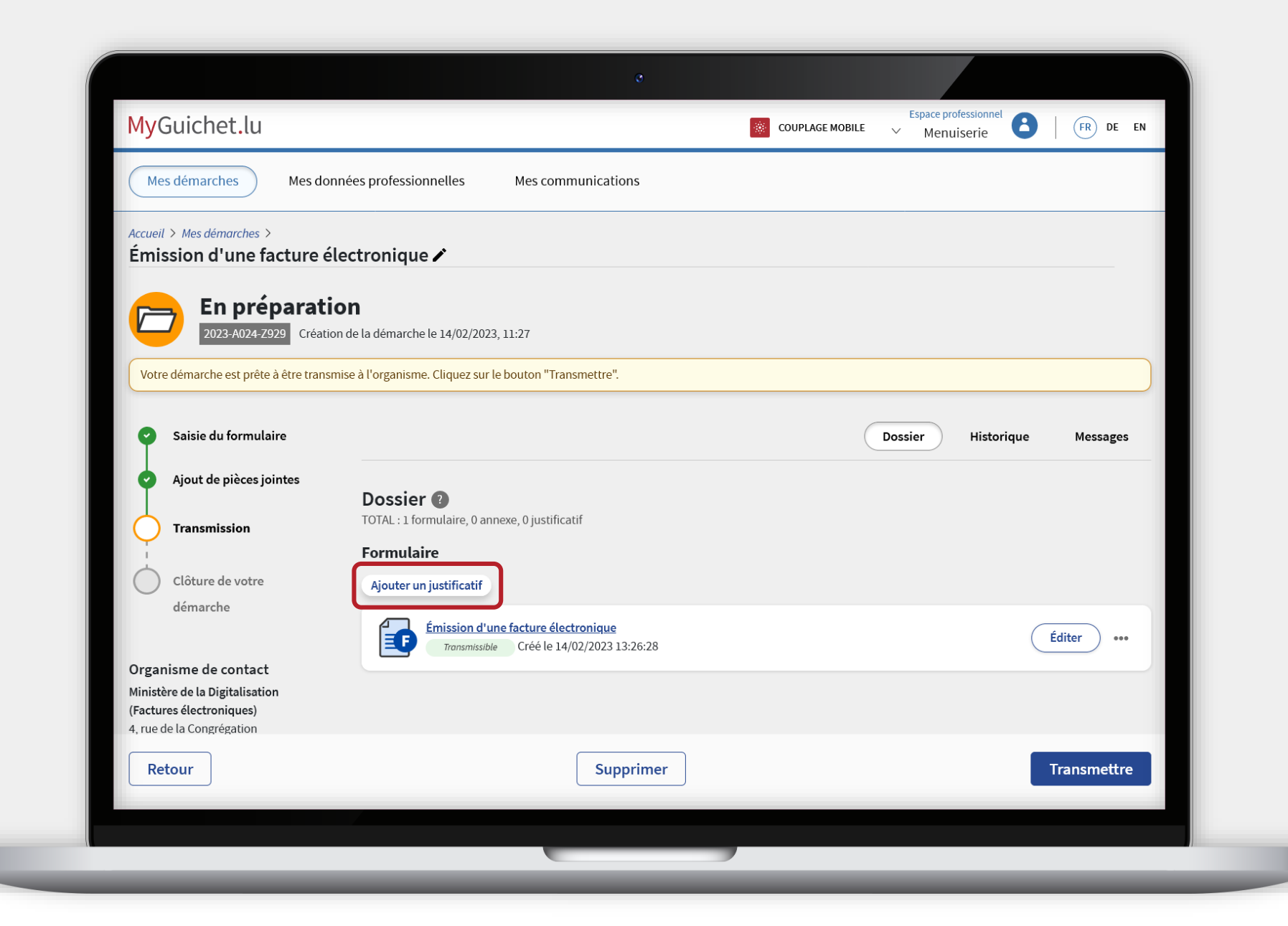

0

Vous pouvez télécharger le justificatif **depuis votre** ordinateur ...

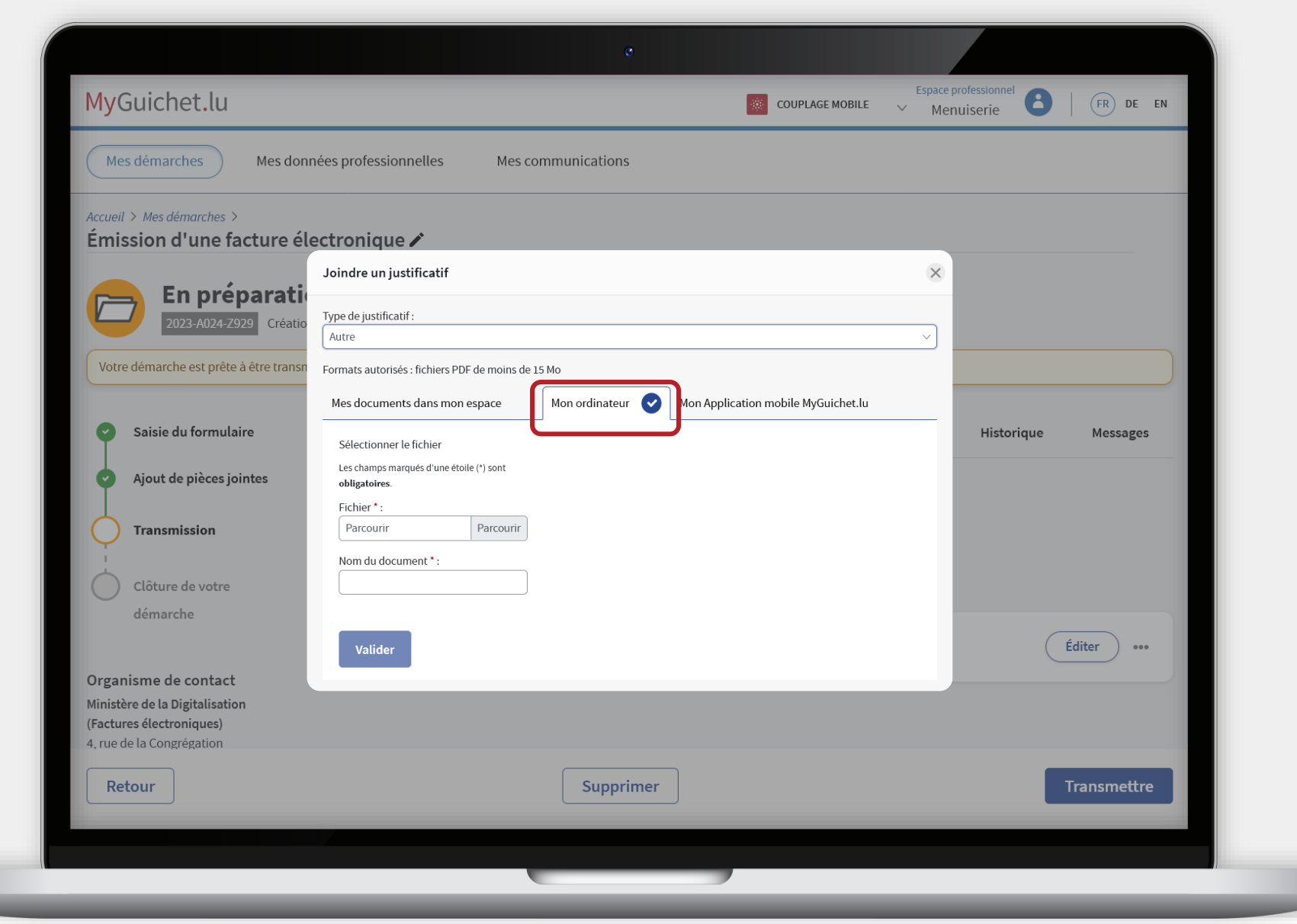

MyGuichet.lu

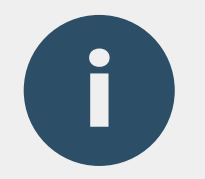

## ... ou depuis l'application mobile MyGuichet.lu.

Lorsque vous utilisez l'application, les documents sont automatiquement convertis au **format PDF**.

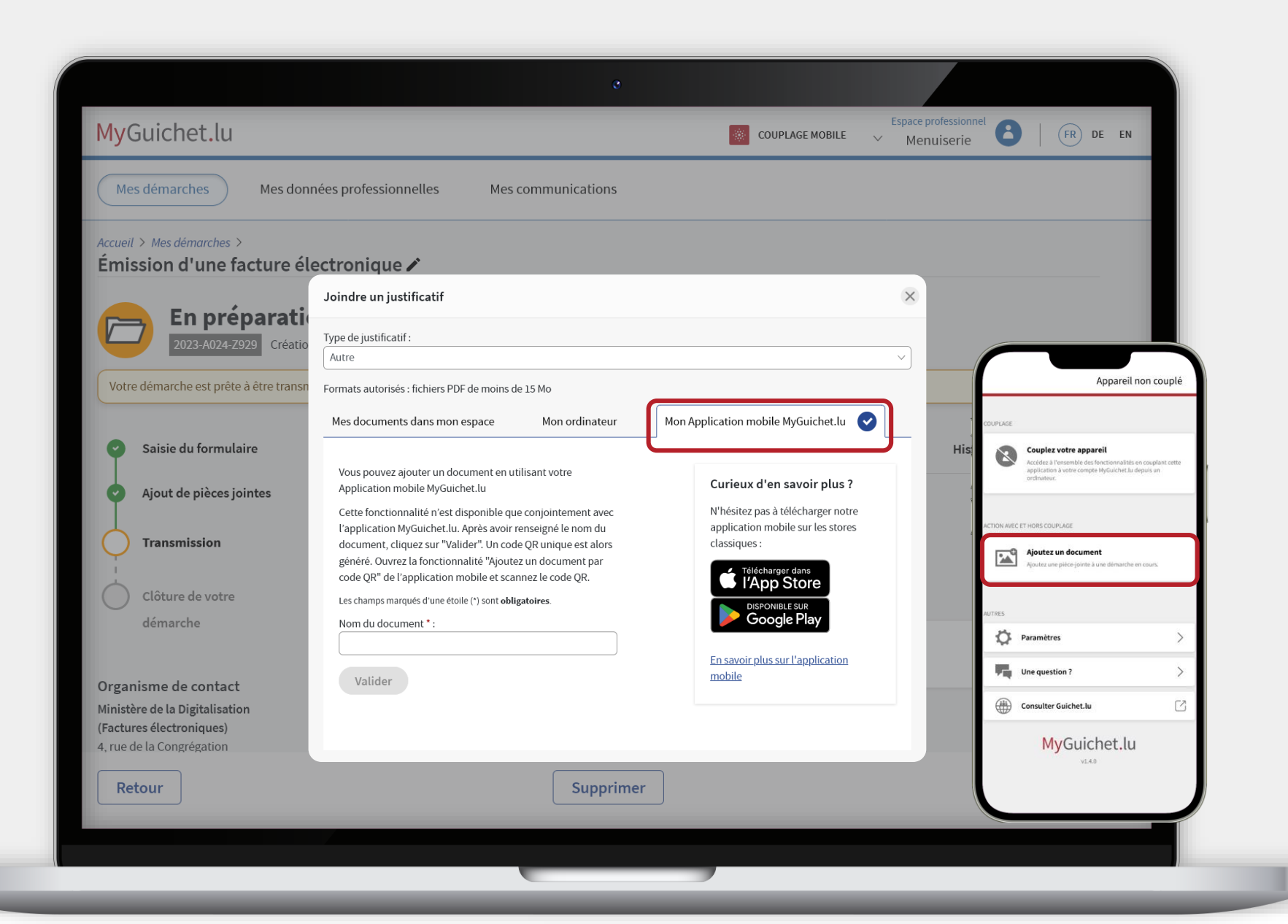

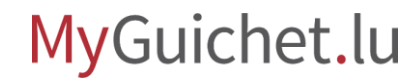

### Cliquez sur "Valider".

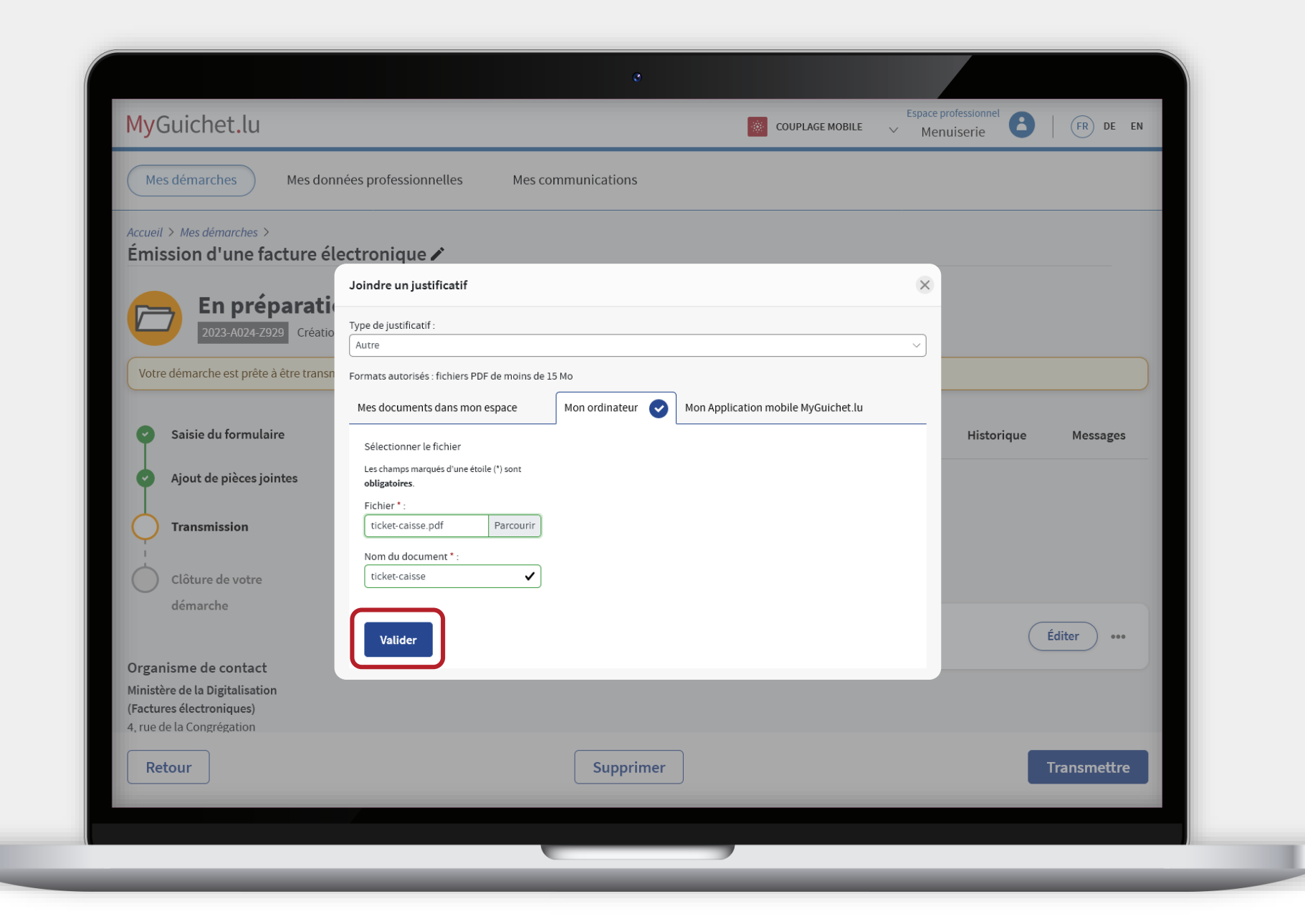

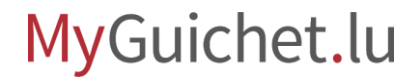

0

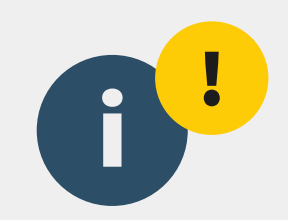

# **Attention :** votre facture n'est pas encore émise à l'organisme du secteur public ! Vérifiez que vous avez bien suivi les étapes suivantes.

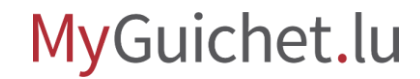

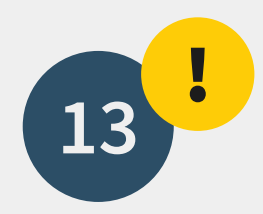

### Cliquez sur "Transmettre".

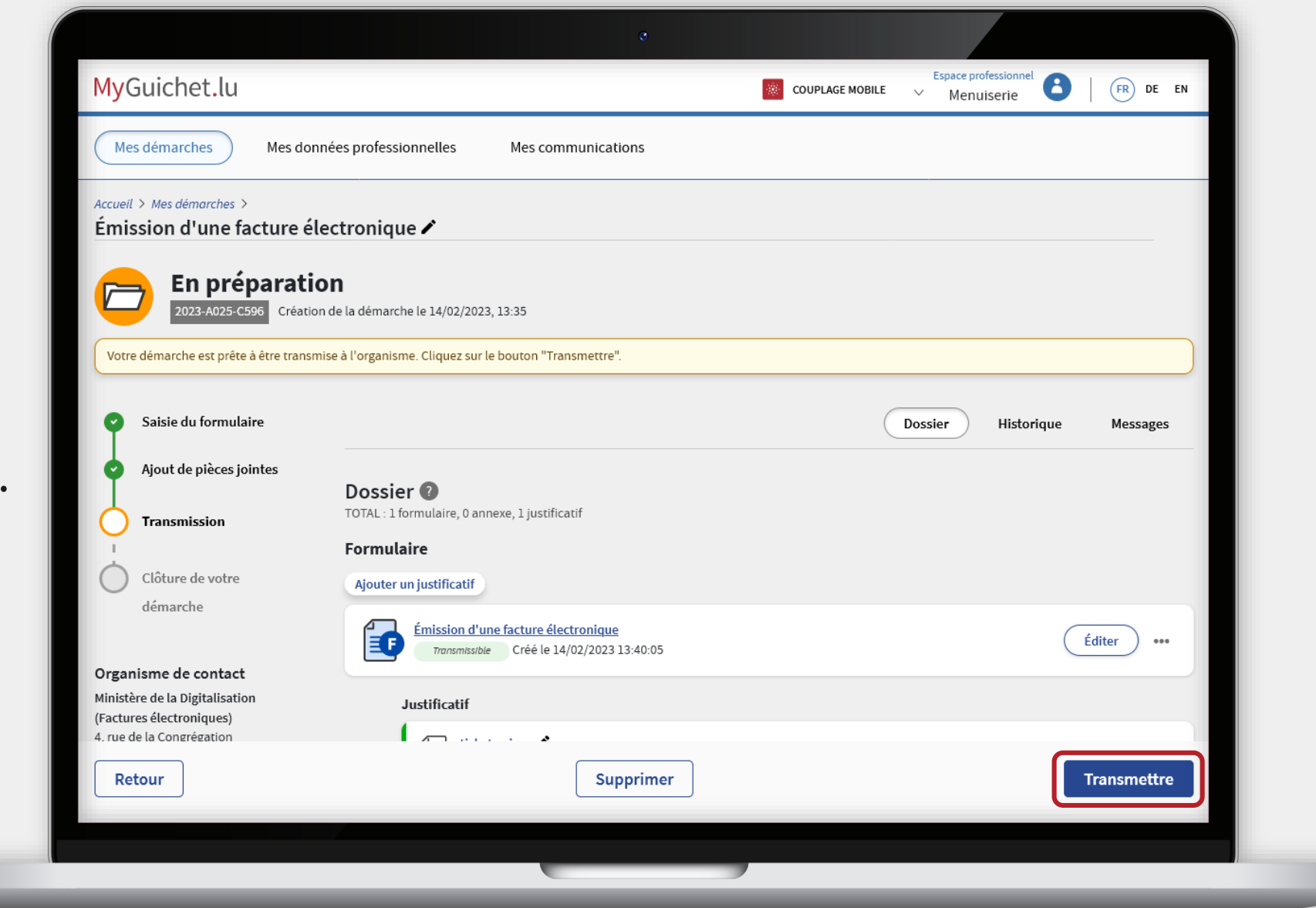

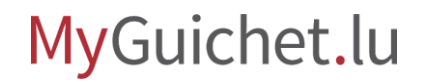

0

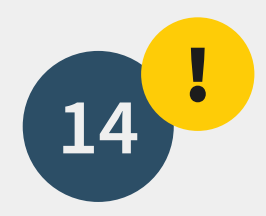

Cliquez sur "**Transmettre**" pour confirmer l'émission de la facture à l'organisme du secteur public.

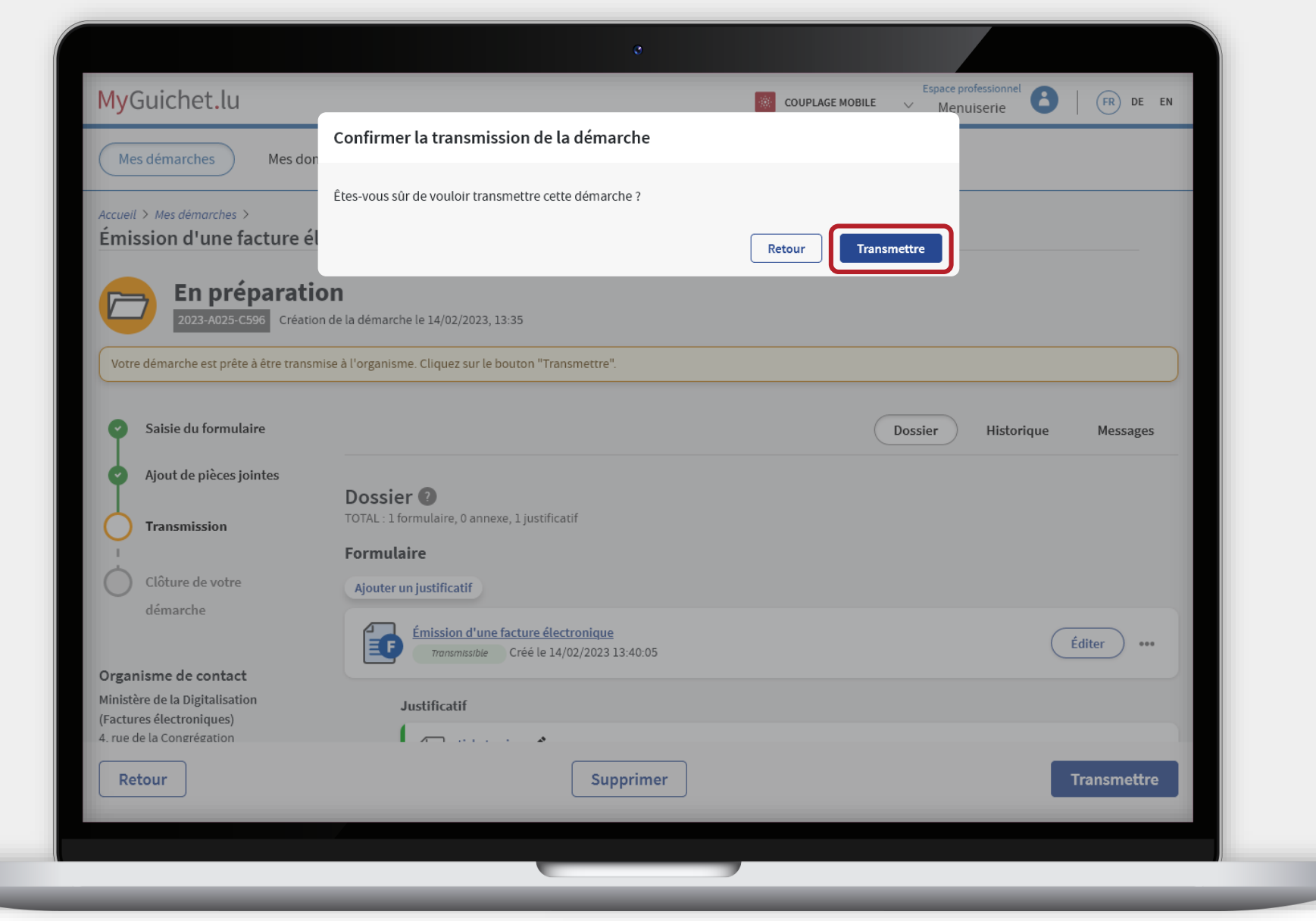

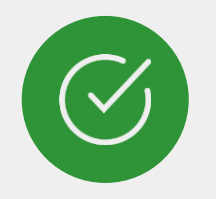

### Vous avez **émis avec succès** votre facture !

Le **traitement est automatique** et sera effectif après un court délai.

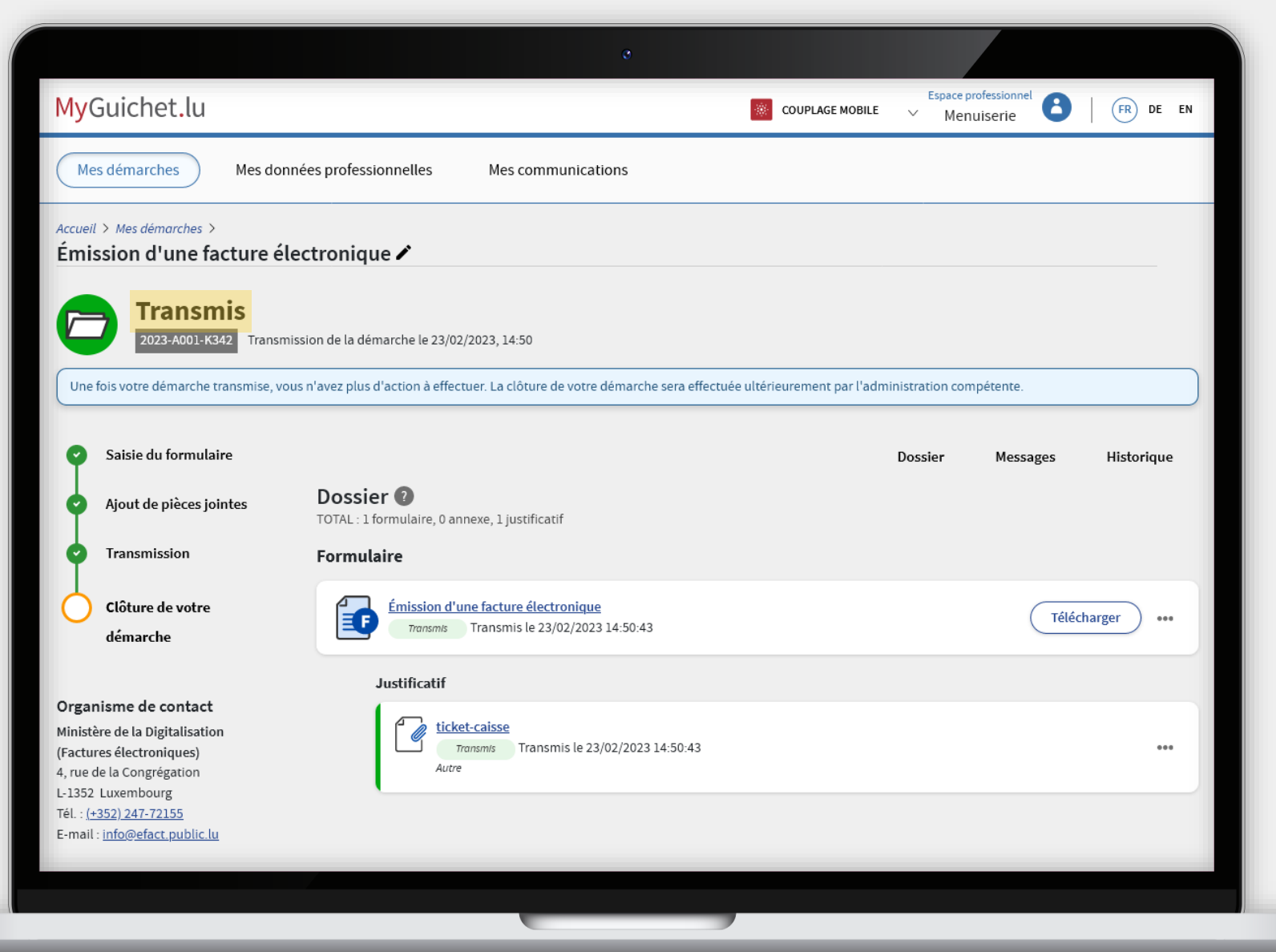

### MyGuichet.lu

Dans la rubrique "**Mes communications**", vous trouverez ensuite :

- un exemplaire de votre facture électronique ; et
- un récapitulatif sous format PDF.

| Mes démarches                             | Mes don | nées professionnelles Mes communications 3                                                                                              |                                                                          |                                                                          |
|-------------------------------------------|---------|----------------------------------------------------------------------------------------------------|--------------------------------------------------------------------------|--------------------------------------------------------------------------|
| Accueil >                                 |         |                                                                                                    |                                                                          |                                                                          |
| Mes communic                              | ations  |                                                                                                    |                                                                          |                                                                          |
| Filtres                                   | ~       | Rechercher dans mes communications                                                                                                    | 3                                                                        |                                                                          |
| <ul><li>Toutes</li><li>Non lues</li></ul> |         | Résultats de la recherche                                                                                                    |                                                                          | 3 communications, 3 Non lu:                                              |
| Tri                                       | ~       | • 23/02/2023 15:00:21<br><u>Facture transmise avec succès au</u><br><u>destinataire final !</u>                                         | Expéditeur<br>Ministère de la Digitalisation<br>(Factures électroniques) | Démarche<br><u>Émission d'une facture électronique</u><br>2023-A001-K342 |
|                                           |         | • 23/02/2023 15:00:21 Visualiser<br><u>Ci-joint un exemplaire de votre facture</u><br><u>électronique</u>                               | Expéditeur<br>Ministère de la Digitalisation<br>(Factures électroniques) | Démarche<br>Émission d'une facture électronique<br>2023-A001-K342        |
|                                           |         | • 23/02/2023 15:00:21 Visualiser<br><u>Ci-joint un PDF qui reprend les données</u><br><u>essentielles de votre facture électronique</u> | Expéditeur<br>Ministère de la Digitalisation<br>(Factures électroniques) | Démarche<br><u>Émission d'une facture électronique</u><br>2023-A001-K342 |

MyGuichet.lu

### **Besoin d'accompagnement ?** pour la facturation électronique

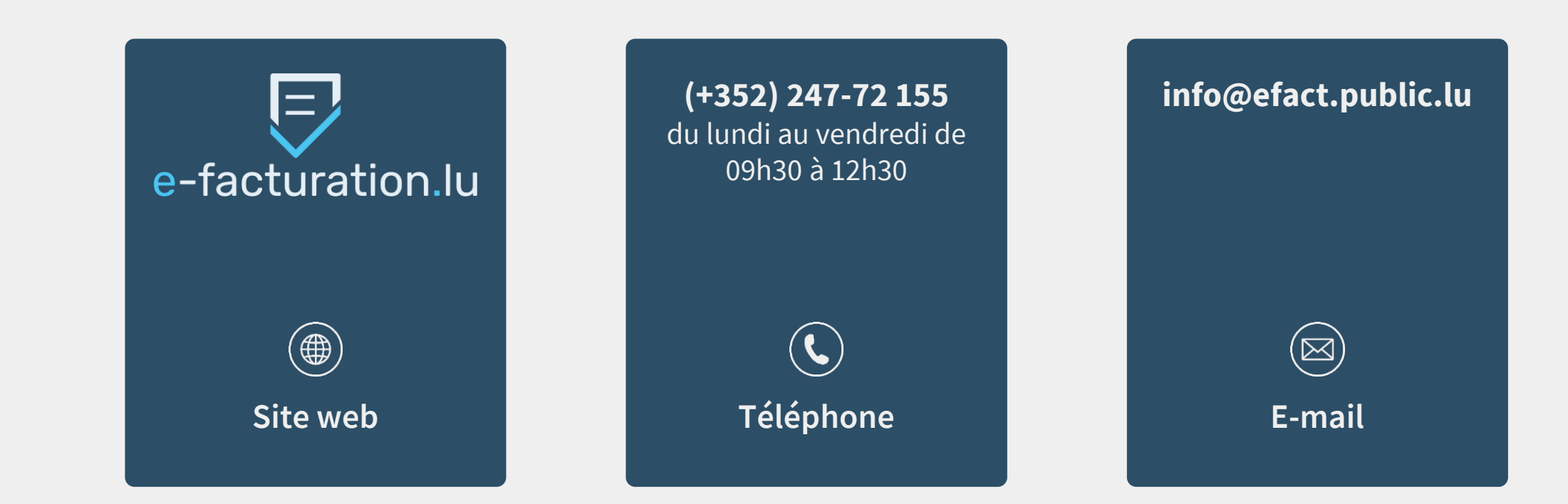

### Besoin d'aide technique ?

#### concernant MyGuichet.lu

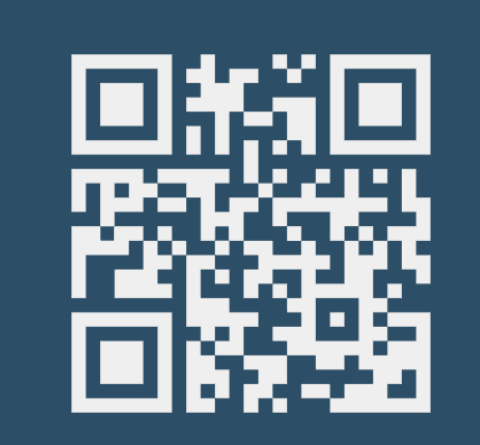

Formulaire en ligne

(+352) 247-82 000 du lundi au vendredi de 08h00 à 18h00

> **V** Téléphone

11, rue Notre-Dame
L-2240 Luxembourg
du lundi au vendredi de
08h00 à 17h00

**O** Accueil physique

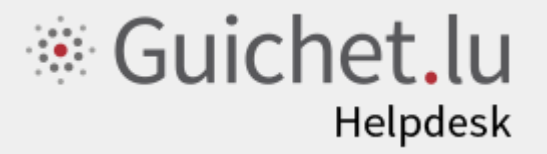

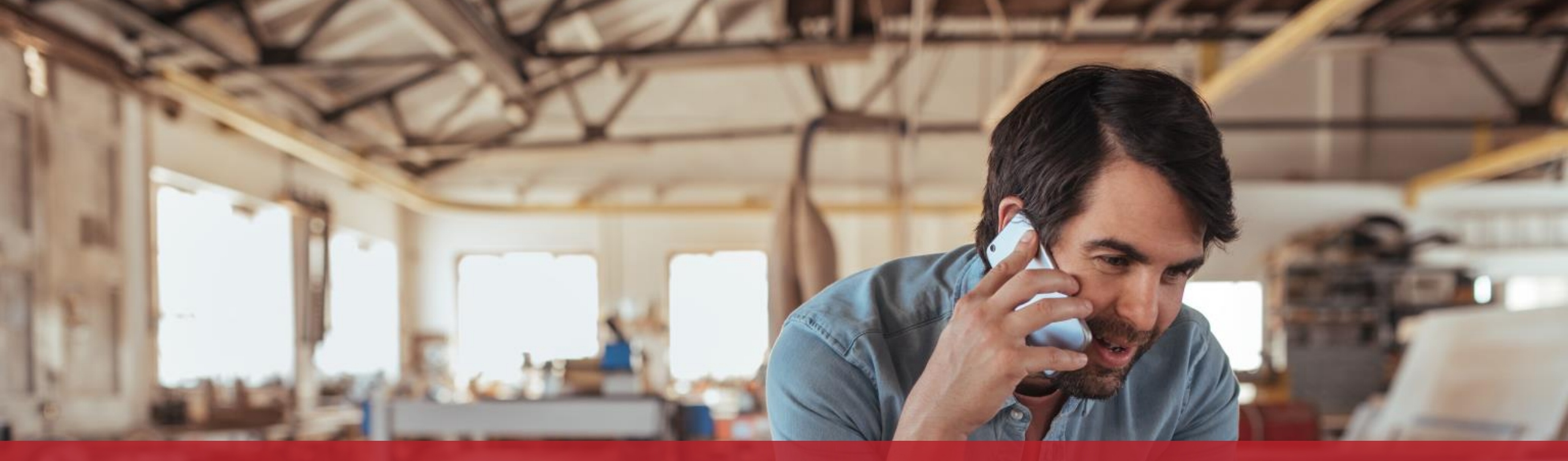

**Guichet.lu** 11, rue Notre-Dame L-2240 Luxembourg (+352) 247-82 000

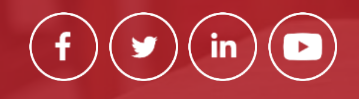

**Éditeur responsable :** Centre des technologies de l'information de l'État (CTIE)

<u>c</u>tie

Date de dernière mise à jour : 23/02/2023